STEP 1: Find the registration section on the website. Please fill in your details in the registration form.

| * Indicates required fields |                               |                                                           |                                  |  |
|-----------------------------|-------------------------------|-----------------------------------------------------------|----------------------------------|--|
| Name*                       |                               | Middle                                                    |                                  |  |
|                             |                               |                                                           |                                  |  |
| Phone                       |                               |                                                           |                                  |  |
| Email                       | Enter Email                   |                                                           | Confirm Email                    |  |
| Institute/Organisation      |                               |                                                           |                                  |  |
| Designation                 |                               |                                                           |                                  |  |
| Consent                     | 1, hereby permit to st        | hare personal information with the delega<br>& Conditions | ates and sponsors of InSERT 2023 |  |
|                             | SUBMIT                        |                                                           |                                  |  |
|                             | TO REGISTER YOU FOR AN EVENT. |                                                           |                                  |  |

STEP 2: Once you submit your details, we will send an acceptance email with the payment process along with a link to the next step of registration. [Note- For mail please check your "Spam" as well as "All mail" folder]

STEP 3: Upon receipt of the acceptance email, you are requested to make the necessary fund transfer and share the transaction details in the link provided. Please fill in the details the same as on the registration page.

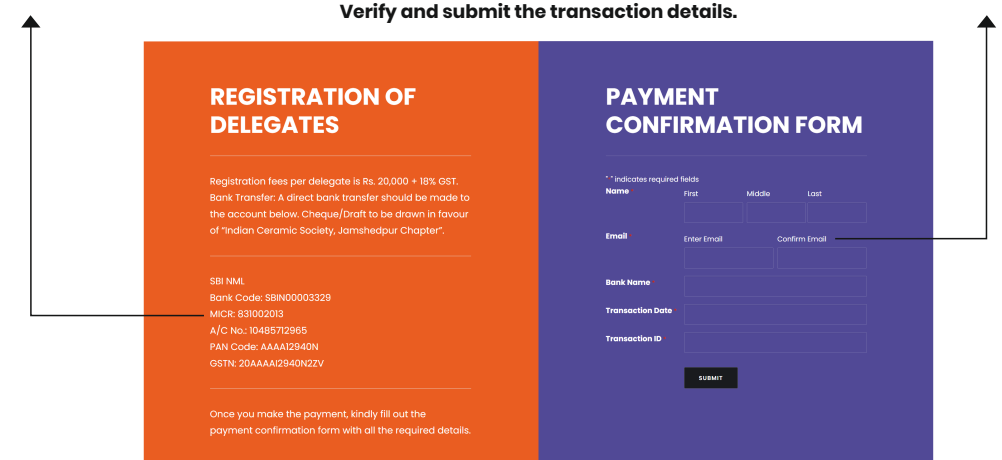

STEP 4: After successful registration and payment confirmation by our team, we would send a final confirmation email.